**TEAMS-OHJE** 

14.3.2021

## Lyhyt ohje Teams-kerho-etä-palaveriin liittymistä varten

Voit liittyä kokoukseen joko pöytätietokoneella, tabletilla tai kännykällä.

1.1 Jos kutsu Teams-palaveriin on sähköpostissa, klikkaa sitä.

1.2 Jos kutsu on Kerhon www.oh3ac.fi-sivulla:

- klikkaa sitä. Jos linkki ei jostakin syystä toimi;

- kopioi se selaimen osoiteriville ja paina 'Enter' tai

ai

- maalaa linkkiteksti ja klikkaa hiiren 2-painikkeella valikko auki ja klikkaa 'Avaa'

2. Kun näytöllä kysytään, miten haluat liittyä kokoukseen, valitse mieluimmin selain:

- jos Windows 10-koneellasi on 'Edge', valitse se. Jos Edgeä ei ole, valitse muu selain. Chrome ja Firefox saattavat joissain kohdissa vähän tökkiä mutta yleensä toimivat ok.

- Jos koneellasi on jo asennettuna Teams-työpöytäsovellus, valitse se.

3. Liittymissivulla kirjoita '**Anna nimi'** -riville nimesi muodossa **Kutsu -Etunimi**, - esim <u>"OH3XYZ – Liisa"</u> niin helpotat kokouksen vetäjän ja mukanaolevien oloa. Eikä tarvitse erikseen kysyä, kuka siellä on.

4. **Klikkaa itsesi sisään.** Teams ilmoittaa muille, että olet jonossa odotustilassa. Sen jälkeen kokouksen vetäjä tai joku muu klikkaa ruudullaan sinut mukaan kokoukseen asap. Muiden ruudulla näyt osallistujalistalla '**kutsu-etunimi**' -muodossa ja jos sinulla on kamera päällä, pikku ruutuna näytöllä.

5. Näytön ylä (tai ala) reunassa on mikrofonin ja kameran kuvakkeet, joita klikkaamalla saat ne päälle tai pois. Tulevan äänen eli muiden äänten pitäisi kuulua kaikissa tapauksessa. Käytä tietokoneesi kaittumia tai luureja ja äänenvoimakkuussäädintä.

6. Muiden osallistujien tunnukset ja nimet näet painikkeesta, jossa on ihmisen hahmoja. Tunnukset ja nimet tulevat listana ruudun oikealle puolelle.

7. Voi myös kommentoida keskustelua ja lukea muiden kommentteja "chat"ominaisuudella. Nämäkin näet painiketta klikkaamalla ruudun oikeasta laidasta-

8. Kun olet kuuntelulla, mikrofoni kannattaa pitää yleensä **off**-asennossa, ettei hengitysäänesi, kolinat ja muu taustahälinä tule kanavalle puurouttamaan 'hyötypuhetta' tai audio ala kiertämään.

- Kun olet tullut mukaan, esittäytynyt ja moikkaillut kavereita, voit kuuntelulla ollessasi klikata kamerankin pois päältä niin kokouksen vaatima kaistanleveys hieman pienenee.

9. Puheenvuoroa voi pyytää vaikka 'tassu' -ikonilla tai huutamalla "puheenjohtaja." Jos kutsusi on oikein näkyvissä, puheenjohtajan on helppo antaa sinulle puheenvuoro.

10. Pois lähtö tapahtuu oikean yläreunan 'punainen luuri' -näppäintä klikkaamalla.

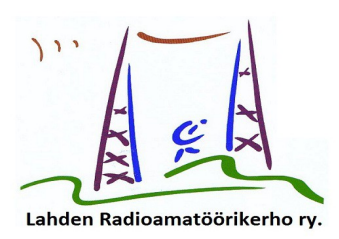